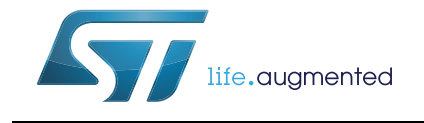

# AN3029 Application note

# Getting started with STM8L and STM8AL

### Introduction

This application note complements the information in the STM8L and STM8AL datasheets by describing the minimum hardware and software environment required to build an application around an STM8L or STM8AL 8-bit microcontroller device.

A brief description of the principal hardware components is given. The power supply, analog-to-digital converter (ADC), clock management, and reset control are described in some detail. In addition, some hardware recommendations are given. This application note also contains detailed reference design schematics with descriptions of the main components. The STM8 development tools and software toolchain are common to STM8L, STM8S, STM8AL, and STM8AF and are presented in *Section 8*, and *Section 9*. *Section 10* describes how to set up the STM8 development environment. Finally, *Section 11* provides a list of relevant documentation and online support resources.

| Product family   | Part numbers                                                                                                    |
|------------------|----------------------------------------------------------------------------------------------------|
| Microcontrollers | <ul> <li>STM8L051/52</li> <li>STM8L101</li> <li>STM8L151C2/K2/G2/F2 and STM8L151C3/K3/G3/F3</li> <li>STM8L151x4, STM8L151x6, STM8L152x4, STM8L152x6</li> <li>STM8L151x8, STM8L152x8, STM8L151R6, STM8L152R6, STM8L162R8, STM8L162M8</li> <li>STM8AL313x, STM8AL314x, STM8AL316x, STM8AL3L4x, STM8AL3L6x</li> </ul> |

#### Table 1. Applicable products

# Contents

| 1 | Hard  | ware requirements summary 6                                              |
|---|-------|--------------------------------------------------------------------------|
| 2 | Powe  | er supply                                                                |
|   | 2.1   | Power supply overview                                                    |
|   | 2.2   | Main operating voltages                                                  |
|   | 2.3   | Power-on/power-down reset (POR/PDR) 8                                    |
| 3 | Analo | og-to-digital converter (ADC) 9                                          |
|   | 3.1   | Analog power                                                             |
|   | 3.2   | Analog input                                                             |
| 4 | Clock | c management                                                             |
|   | 4.1   | Clock management overview 10                                             |
|   | 4.2   | Internal clocks                                                          |
|   | 4.3   | External clock                                                           |
|   |       | 4.3.1 HSE clock                                                          |
|   |       | 4.3.2 LSE clock                                                          |
| 5 | Rese  | t control                                                                |
|   | 5.1   | Reset management overview 14                                             |
|   |       | 5.1.1 Output characteristics                                             |
|   |       | 5.1.2 Input characteristics                                              |
|   | 5.2   | Hardware reset implementation 16                                         |
| 6 | Reco  | mmendations                                                              |
|   | 6.1   | Printed circuit board 17                                                 |
|   | 6.2   | Component position                                                       |
|   | 6.3   | Ground and power supply (V <sub>SS</sub> , V <sub>DD</sub> ) $\ldots$ 17 |
|   | 6.4   | Decoupling                                                               |
|   | 6.5   | Other signals                                                            |
|   | 6.6   | Unused I/Os and features                                                 |
|   | 6.7   | User options                                                             |
|   | 6.8   | Bootloader                                                               |

DocID16139 Rev 5

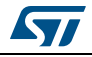

| 7  | Refer  | ence design                                   |
|----|--------|-----------------------------------------------|
|    | 7.1    | Component references                          |
|    | 7.2    | Schematics                                    |
| 8  | STM8   | development tools                             |
|    | 8.1    | Single wire interface module (SWIM) 21        |
|    |        | 8.1.1 SWIM overview                           |
|    |        | 8.1.2 SWIM connector pins                     |
|    |        | 8.1.3 Hardware connection                     |
|    | 8.2    | STice emulator                                |
|    |        | 8.2.1 STice overview                          |
|    |        | 8.2.2 STice in emulation configuration        |
|    |        | 8.2.3 In-circuit programming and debugging25  |
|    | 8.3    | RLink and STLink 25                           |
| 9  | STM8   | software toolchain                            |
|    | 9.1    | Integrated development environment 27         |
|    | 9.2    | Compiler                                      |
|    | 9.3    | Firmware library                              |
| 10 | Settir | ng up the STM8 development environment        |
|    | 10.1   | Installing the tools                          |
|    | 10.2   | Using the tools                               |
|    |        | 10.2.1 Project editing                        |
|    |        | 10.2.2 Online help                            |
|    | 10.3   | Running the demonstration software            |
|    |        | 10.3.1 Compiling the project                  |
|    |        | 10.3.2 Selecting the correct debug instrument |
|    |        | 10.3.3 Connecting the hardware                |
|    |        | 10.3.4 Starting the debug session             |
|    |        | 10.3.5 Running the software                   |
|    |        | 10.3.6 Follow up                              |
| 11 | Docu   | mentation and online support                  |
| 12 | Revis  | sion history                                  |
|    |        |                                               |

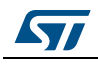

# List of tables

| Table 1. | Applicable products       | 1 |
|----------|---------------------------|---|
| Table 2. | Component list            | 9 |
| Table 3. | SWIM connector pins       | 2 |
| Table 4. | Document revision history | C |

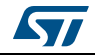

# List of figures

| Figure 1.  | Power supply                                                           | 7    |
|------------|------------------------------------------------------------------------|------|
| Figure 2.  | Typical layout of V <sub>DD</sub> /V <sub>SS</sub> pair                | 8    |
| Figure 3.  | Analog input interface                                                 | 9    |
| Figure 4.  | HSE clock sources                                                      | . 11 |
| Figure 5.  | External clock                                                         | . 12 |
| Figure 6.  | Crystal/ceramic resonators                                             | . 13 |
| Figure 7.  | Reset management                                                       | . 14 |
| Figure 8.  | Output characteristics                                                 | . 15 |
| Figure 9.  | Input characteristics                                                  | . 15 |
| Figure 10. | Reference design                                                       | . 20 |
| Figure 11. | Debug system block diagram                                             | . 21 |
| Figure 12. | Hardware connection                                                    | . 22 |
| Figure 13. | Connection description                                                 | . 23 |
| Figure 14. | STice in emulation configuration                                       | . 24 |
| Figure 15. | In-circuit programming and debugging                                   | . 25 |
| Figure 16. | STM8 software toolchain                                                | . 26 |
| Figure 17. | STVD open example workspace                                            | . 29 |
| Figure 18. | STVD MCU edit mode                                                     | . 30 |
| Figure 19. | STM8 firmware library online help manual                               | . 31 |
| Figure 20. | STVD: Building the project                                             | . 32 |
| Figure 21. | STVD: Selecting the debug instrument                                   | . 33 |
| Figure 22. | Connecting the debug instrument to the STM8L101-EVAL evaluation board  | . 34 |
| Figure 23. | Connecting the debug instrument to the STM8L152x-EVAL evaluation board | . 35 |
| Figure 24. | STVD: Starting the debug session                                       | . 36 |
| Figure 25. | STVD: Run the software                                                 | . 37 |
| Figure 26. | STM8 evaluation board                                                  | . 38 |
|            |                                                                        |      |

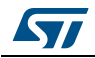

# **1** Hardware requirements summary

To build an application around an STM8L or STM8AL device, the application board should provide the following features:

- Power supply (mandatory)
- Clock management (optional)
- Reset management (optional)
- Debugging tool support: Single wire interface module (SWIM) connector (optional)

# 2 Power supply

### 2.1 Power supply overview

The STM8L or STM8AL can be supplied through a 1.65 V to 3.6 V external source (1.8 V to 3.6 V for STM8L05xxx). For medium density STM8L15xxx, medium density STM8AL31xx/STM8AL3Lxx, and high density STM8L15xxx/STM8L162xx with BOR, the power supply must be above 1.8 V at power-on and can go down to 1.65 V at power-down.

An on-chip power management system provides the constant digital supply to the core logic, both in normal and low power modes. This guarantees that the logic consumes a constant current over the voltage range. It is also capable of detecting voltage drops and generate reset to avoid heratic behavior.

The STM8L and STM8AL devices provide:

 Depending on packages, one pair of pads (V<sub>DD</sub>/V<sub>SS</sub>), or several pairs of pads (V<sub>DDx</sub>/V<sub>SSx</sub>) from 1.65 V or 1.8 V to 3.6 V. All V<sub>DDx</sub> and V<sub>SSx</sub> must be at the same potential respectively. The V<sub>DDx</sub> pins must be connected to V<sub>DD</sub> with external decoupling capacitors: one 100 nF Ceramic capacitor for each V<sub>DDx</sub> pin and one single 1 µF Tantalum or Ceramic capacitor.

The STM8L15xxx, STM8AL31xx, and STM8L162xx devices also provide in some packages:

 One pair of pads, V<sub>DDA</sub>/V<sub>SSA</sub>, dedicated to analog functions. V<sub>DDA</sub> and V<sub>SSA</sub> must be at the same potential respectively as V<sub>DD</sub> and V<sub>SS</sub>. Refer to Section 3: Analog-to-digital converter (ADC) for more details. The V<sub>DDA</sub> pin must be connected to two external decoupling capacitors (one 100 nF Ceramic capacitor and one single 1 µF Tantalum or Ceramic capacitor). Additional precautions can be taken to filter analog noise: V<sub>DDA</sub> can be connected to V<sub>DD</sub> through a ferrite bead.

STM8L152xx, STM8AL3Lxx and STM8L162xx devices manage the supply voltage needed by the LCD in three different ways (see *Figure 1*):

- 1. If the LCD feature is not used, connect the VLCD pin to  $V_{DD}$ .
- 2. Apply to VLCD the voltage to be applied to the LCD.
- 3. Leave the STM8L152xx/STM8L162xx/STM8AL3Lxx to provide the correct voltage, via its programmable LCD booster, by connecting the VLCD pin to a 1µF capacitor.

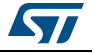

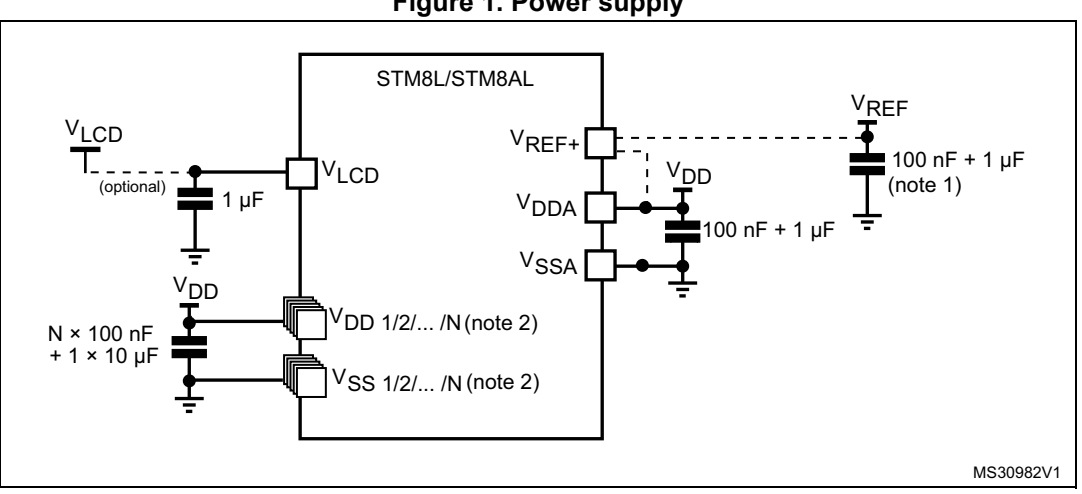

Figure 1. Power supply

Optional: if a separate, external reference voltage is connected on V<sub>REF+</sub>, the two capacitors (100 nF and 1  $\mu$ F) must be connected. V<sub>REF+</sub> is either connected to V<sub>DDA</sub> or V<sub>REF</sub>. 1.

2. N is the number of  $V_{\text{DD}}$  and  $V_{\text{SS}}$  inputs.

Note: The capacitors must be connected as close as possible to the device supplies.

> Placing a crystal/resonator on OSCIN/OSCOUT is optional. The resonator must be connected as close as possible to the OSCIN and OSCOUT pins. The loading capacitance ground must be connected as close as possible to  $V_{SS}$ .

#### 2.2 Main operating voltages

STM8L and STM8AL devices are processed in 0.13 µm technology. The STM8L and STM8AL core and I/O peripherals need different power supplies. In fact, STM8L and STM8AL devices have an internal regulator with a nominal target output of 1.8 V.

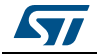

### 2.3 Power-on/power-down reset (POR/PDR)

The input supply to the main and low power regulators is monitored by a power-on/powerdown reset circuit. The monitoring voltage begins at 0.7 V.

During power-on, the POR/PDR keeps the device under reset until the supply voltages ( $V_{DD}$  and  $V_{DDA}$ ) reach their specified working area. Maximum power on time  $t_{VDD[max]}$  must be respected, as the internal reset provided for supply stabilization is maintained for ~1 ms.

At power-on, a defined reset should be maintained below 0.7 V. The upper threshold for a reset release is defined in the electrical characteristics section of the product datasheets.

A hysteresis is implemented (POR > PDR) to ensure clean detection of voltage rise and fall.

The POR/PDR also generates a reset when the supply voltage drops below the  $V_{PDR}$  threshold (isolated and repetitive events).

Correct device reset during power-on sequence is guaranteed when  $t_{VDD[max]}$  is respected. It is recommended to use an internal BOR or an external reset circuit (especially for STM8L101xx devices) to ensure correct device reset during power-down when  $V_{PDR} < V_{DD} < V_{DD[min]}$ .

For better power monitoring, the STM8L15xxx, STM8L162xx, STM8AL31xx, and STM8AL3Lxx provide a brown out reset (BOR) and programmable power voltage detection (PVD) for an earlier detection of voltage drop.

#### Recommendations

All pins need to be properly connected to the power supplies. These connections, including pads, tracks and vias should have the lowest possible impedance. This is typically achieved with thick track widths and preferably dedicated power supply planes in multi-layer printed circuit boards (PCBs).

In addition, each power supply pair should be decoupled with filtering ceramic capacitors (C) at 100 nF with one chemical C (1..2  $\mu$ F) in parallel on the STM8L/STM8AL devices. The ceramic capacitors should be placed as close as possible to the appropriate pins, or below the appropriate pins, on the opposite side of the PCB. Typical values are 10 nF to 100 nF, but exact values depend on the application needs. *Figure 2* shows the typical layout of such a V<sub>DD</sub>/V<sub>SS</sub> pair.

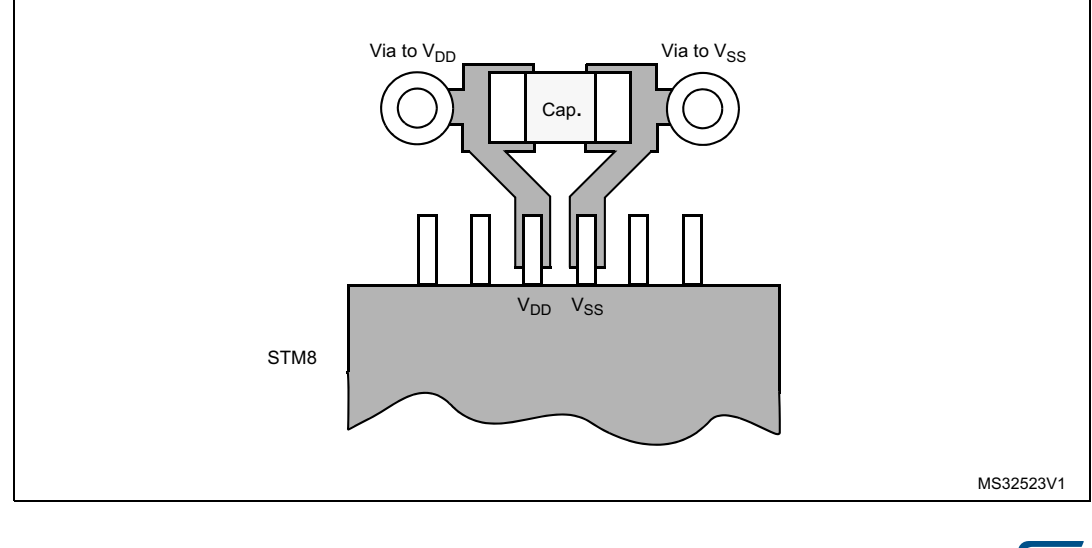

#### Figure 2. Typical layout of V<sub>DD</sub>/V<sub>SS</sub> pair

8/42

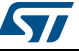

# 3 Analog-to-digital converter (ADC)

This section does not apply to STM8L101xx devices.

### 3.1 Analog power

For some packages, the ADC unit has an independent, analog supply voltage, isolated on input pin V<sub>DDA</sub>, which allows the ADC to accept a very clean voltage source. This analog voltage, V<sub>DDA</sub>, should be identical to the digital voltage supply on pin V<sub>DD</sub>. To filter some noise, a ferrite bead can be added between V<sub>DD</sub> and V<sub>DDA</sub>. This ferrite bead should be chosen according to the frequencies to be filtered.

Some packages also provide a separate external analog reference voltage input for the ADC unit on the  $V_{REF+}$  pin. This gives better accuracy on low voltage input as follows:

- The V<sub>REF+</sub> pin can be connected to the V<sub>DDA</sub> external power supply. If a separate, external reference voltage is applied on V<sub>REF+</sub>, a 100 nF and a 1 µF capacitor must be connected on this pin. To compensate for peak consumption on V<sub>REF</sub>, the 1 µF capacitor may be increased to 10 µF when the sampling speed is low. In all cases, V<sub>REF+</sub> must be kept between 2.4 V and V<sub>DDA</sub>. If V<sub>DDA</sub> is below 2.4, V<sub>REF+</sub> must be equal to V<sub>DDA</sub>. This input is internally bonded to V<sub>DDA</sub> in the devices that have no internal V<sub>REF+</sub> pin.
- V<sub>REF-</sub> (input, analog reference negative): The lower/negative reference voltage is internally bonded to V<sub>SSA</sub>.

### 3.2 Analog input

The devices include up to 28 analog input channels (including four fast channels), each multiplexed with an I/O, which are converted by the ADC one at a time.

The external input impedance (R<sub>AIN</sub>) max value is 50 k $\Omega$ . The four fast channels can convert at maximum speed (1 MHz) if R<sub>AIN</sub> is less than 0.5 k $\Omega$ .

Please refer to *Figure 3*.

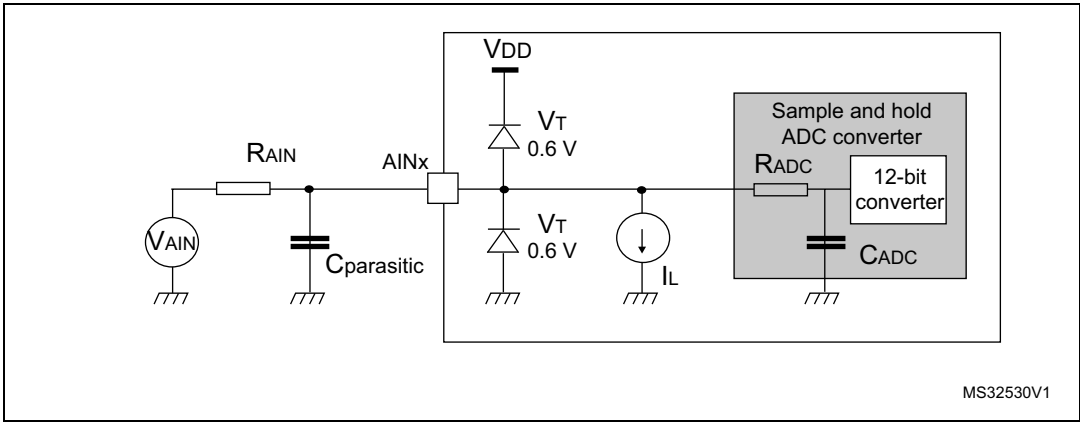

Figure 3. Analog input interface

Please refer to the applicable datasheets and reference manuals for more details.

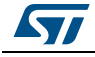

# 4 Clock management

The STM8L101xx devices have no external clock, so no precautionary measures are needed.

### 4.1 Clock management overview

STM8L05xxx, STM8L15xxx, STM8L162xx, STM8AL31xx and STM8AL3Lxx devices offer a flexible way of selecting the core and peripheral clocks (ADC, memory, and digital peripherals). The devices have internal and external clock source inputs, both of which have a high speed and a low speed version. Any of those four clocks can be use for the CPU and most of the peripherals through a programmable prescaler. An I/O can be programmed as output clock (CCO) to reflect one of the four clocks (with or without prescaling).

The signal which leaves the I/O represents an output clock (CCO) divided by a division factor.

### 4.2 Internal clocks

STM8L and STM8AL devices have two kinds of internal clock: A high speed internal clock (HSI) running at 16 MHz and a low speed internal clock (LSI) running at 38 kHz.

After reset, the CPU starts with the internal RC (HSI clock signal) divided by 8, i.e. 2 MHz.

### 4.3 External clock

STM8L05xx, STM8L15xxx, STM8L162xx, STM8AL31xx, and STM8AL3Lxx devices have two kinds of external clock: A high speed external clock (HSE) running at up to 16 MHz and a low speed external clock (LSE) running at 32.768 kHz.

#### 4.3.1 HSE clock

STM8L05xx, STM8L15xxx, STM8L162xx, STM8AL31xx, and STM8AL3Lxx devices can connect to an external crystal or an external oscillator.

Note: When no external clock is used, OSCIN and OSCOUT can be used as general purpose I/Os.

*Figure 4* describes the external clock connections.

#### External clock

- Frequency: 0 kHz ... 16 MHz
- Input hysteresis: 100 mV

**Caution:** Without prescaler, a duty cycle of 45/55 % maximum must be respected at high speed

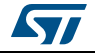

#### Crystal/ceramic resonator

- Frequency range: 1 to 16 MHz
- Stabilization time: Programmable from 1 to 4096 cycles
- Oscillation mode: Preferred fundamental
- Output duty cycle: Max 55/45%
- I/Os: Standard I/O pins multiplexed with OSC<sub>IN</sub> and OSC<sub>OUT</sub>
- Cload: 10 to 20 pF
- Drive level maximum: at least 100 µW

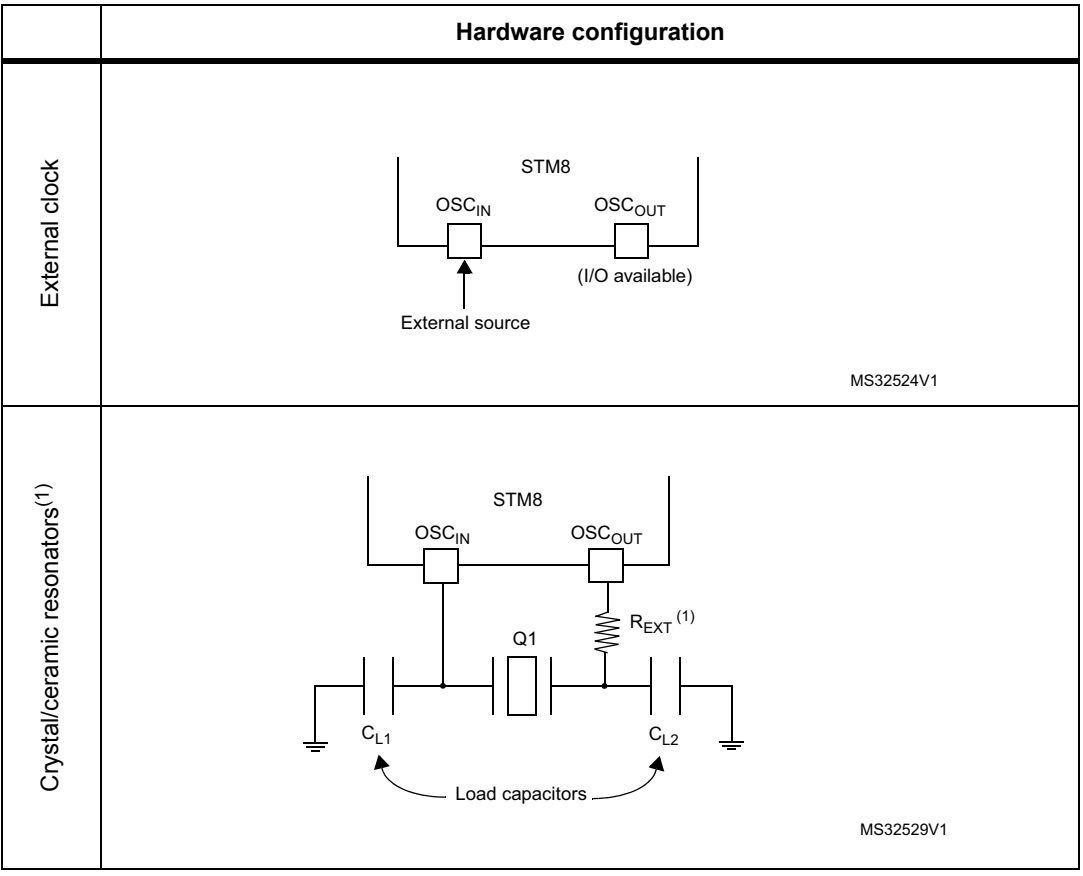

#### Figure 4. HSE clock sources

 The value of R<sub>EXT</sub> depends on the crystal characteristics. A 0 Ω resistor works well with most oscillators but, it is not optimal. A typical value is in the range 5 to 6 R<sub>S</sub> (resonator series resistance). To fine-tune the R<sub>EXT</sub> value, refer to AN2867 (Oscillator design guide for ST microcontrollers).

The values of the load capacitors  $C_{L1}$  and  $C_{L2}$  are heavily dependent on the crystal type and frequency. Refer to the datasheet of the crystal manufacturer to select the capacitances. For best oscillation stability,  $C_{L1}$  and  $C_{L2}$  normally have the same value. Typical values are in the range from below 20 pF up to 40 pF (cload: 10 to 20 pF). The parasitic capacitance of the board layout also needs to be considered and typically adds a few pF to the component values (refer to AN2867).

A clock security system prevents any CPU fatal error from a HSE failure, as it safely switches to HSI.

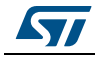

DocID16139 Rev 5

#### Recommendations

In the PCB layout all connections should be as short as possible. Any additional signals, especially those that could interfere with the oscillator, should be locally separated from the PCB area around the oscillation circuit using suitable shielding.

#### 4.3.2 LSE clock

The low-speed external clock signal (LSE) can be generated from two possible clock sources:

- LSE external crystal/ceramic resonator (see *Figure 6*)
- LSE user external clock (see Figure 6)

#### External source (LSE bypass)

In this mode, an external clock source must be provided. It must have a frequency of 32.768 kHz. The external clock signal (square, sine or triangle) with a duty cycle of about 50% has to drive the OSC32\_IN pin while the OSC32\_OUT pin must be left high impedance (see *Figure 5* and *Figure 6*).

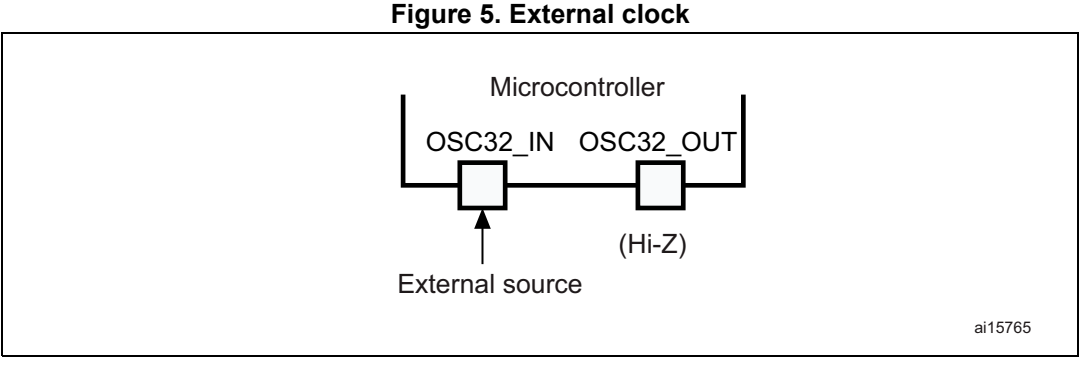

1. OSC32\_IN and OSC32\_OUT pins can be used also as GPIO but, it is recommended not to use them as both RTC and GPIO pins in the same application.

#### External crystal/ceramic resonator (LSE crystal)

The LSE crystal is a 32.768 kHz low-speed external crystal or ceramic resonator. It has the advantage of providing a low-power, but highly accurate clock source to the real-time clock peripheral (RTC) for clock/calendar or other timing functions.

The resonator and the load capacitors have to be connected as close as possible to the oscillator pins in order to minimize output distortion and start-up stabilization time. The load capacitance values must be adjusted according to the selected oscillator.

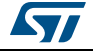

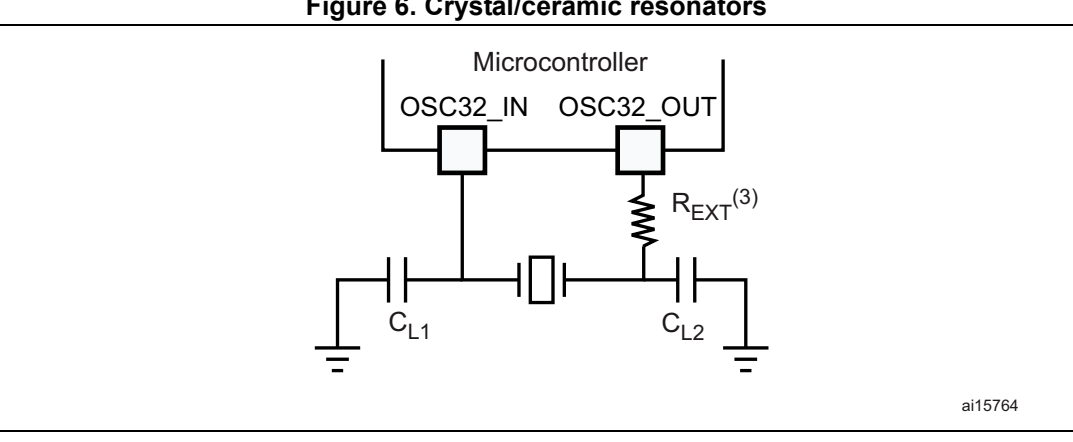

Figure 6. Crystal/ceramic resonators

- To avoid exceeding the maximum value of C<sub>L1</sub> and C<sub>L2</sub> (15 pF), it is strongly recommended to use a resonator with a load capacitance C<sub>L</sub> = 7 pF. To fine-tune the choice, refer to the g<sub>mcrit</sub> calculation in AN2867 (Oscillator design guide for ST microcontrollers).
- OSC32\_IN and OSC32\_OUT pins can be used also as GPIO, but it is recommended not to use them as both RTC and GPIO pins in the same application. 2.
- The value of R<sub>EXT</sub> depends on the crystal characteristics. A 0  $\Omega$  resistor works with most oscillators. A typical value is in the range 5 to 6 R<sub>S</sub>. To fine-tune the R<sub>EXT</sub> value refer to AN2867 (Oscillator design guide for ST microcontrollers). 3.

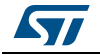

# 5 Reset control

### 5.1 Reset management overview

The reset pin is a 3.3 V bidirectional I/O. After startup it can be programmed by software to be used as a general purpose I/O.

Its output buffer driving capability is fixed to  $IoI_{MIN} = 2 \text{ mA} @ 0.45 \text{ V}$  in the 1.8 V to 3.6 V range which includes a ~45 k pull-up. Output buffer is reduced to the n-channel MOSFET (NMOS). The receiver includes a glitch filter, whereas the output buffer includes a 20 µs delay.

There are many reset sources, including:

- External reset through the NRST pin
- Power-on reset (POR) and brown-out reset (BOR): During power-on, the POR keeps the device under reset until the supply voltage (V<sub>DD</sub> and V<sub>DDx</sub>) reach the voltage level at which level the BOR starts to function. STM8L101xx devices have only a POR.
- Independent watchdog reset (IWDG)
- Window watchdog reset (WWDG), featuring also software reset: only for STM8L05xx, STM8L15xxx, STM8L162xx, STM8AL31xx, and STM8AL3Lxx.
- SWIM reset: An external device connected to the SWIM interface can request the SWIM block to generate a microcontroller reset.
- Illegal opcode reset: If a code to be executed does not correspond to any opcode or prebyte value, a reset is generated.

Figure 7 shows a simplified functional I/O reset schematic.

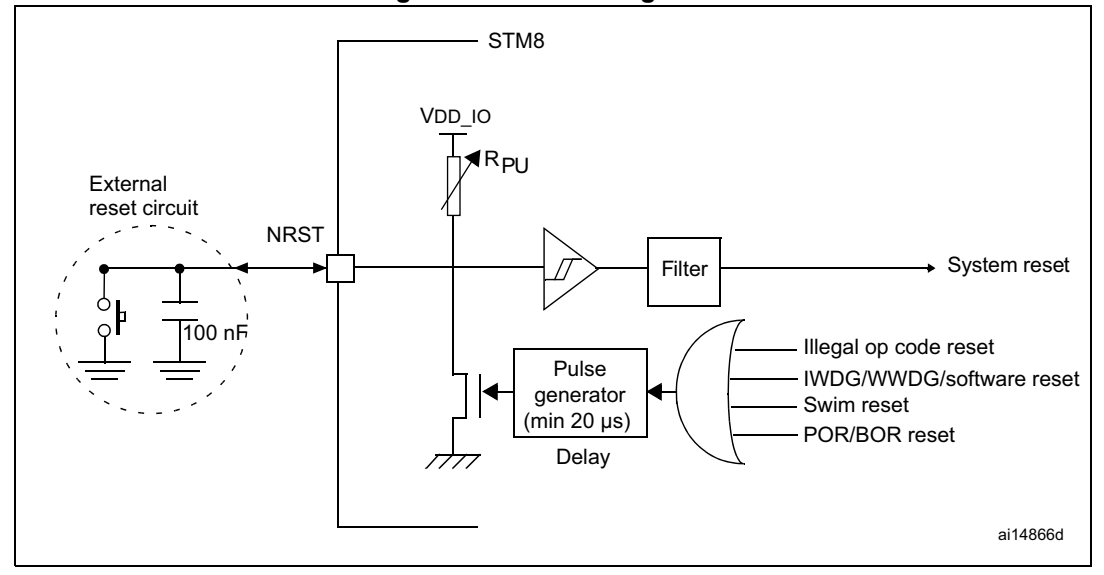

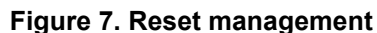

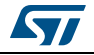

#### 5.1.1 Output characteristics

- A valid pulse on the pin is guaranteed with a ≥ 20 ns pulse duration on the internal output buffer.
- After a valid pulse is recognized, a pulse on the pin of at least 20 µs is guaranteed starting from the falling edge of A.

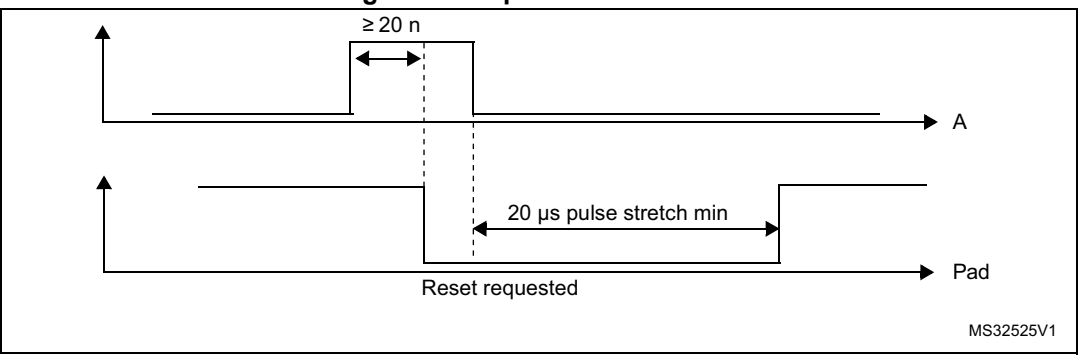

#### Figure 8. Output characteristics

#### 5.1.2 Input characteristics

- All pulses with a duration less than 50 ns are filtered
- All train/burst spikes with a ratio of 1/10 must be filtered. This means that a negative spike of up to 50 ns is always filtered, when a 5 ns interval between spikes occurs (ratio 1/10).
- All pulses with duration more than 300 ns are recognized as valid pulses

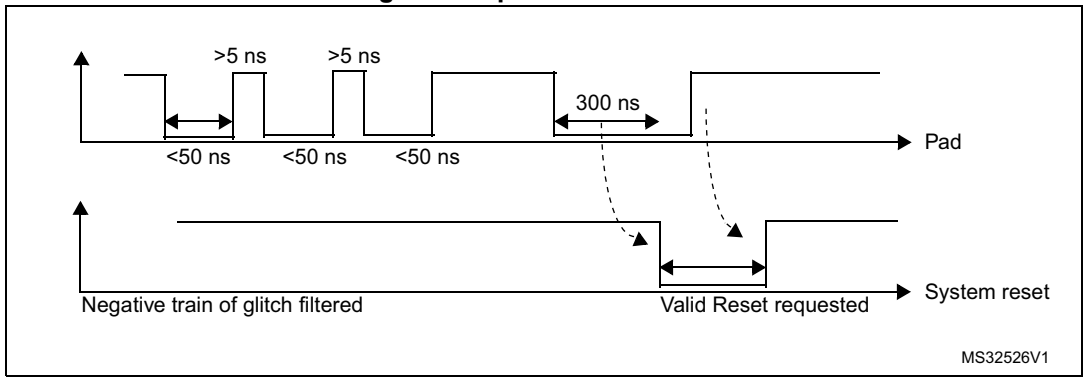

#### Figure 9. Input characteristics

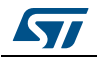

### 5.2 Hardware reset implementation

The STM8L and STM8AL do not require an external reset circuit to power-up correctly. Only a pull-down capacitor is recommended (see *Figure 7*). However, charging/discharging the pull-down capacitor through an internal resistor has a negative influence on the device power consumption. Therefore, the recommended capacitor value of 100 nF can be reduced down to 10 nF to limit such power consumption.

The STM8L101xx reset state is released 1 ms after the POR value (1.35 V to 1.65 V) is reached. At this time,  $V_{DD}$  should be in the 1.65 V to 3.6 V range.

For medium density devices and medium+ and high density devices operating from 1.8 V at power-on: the reset state is released 1 ms after the BOR minimum value ( $\sim$ 1.75 V) is reached.

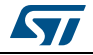

# 6 Recommendations

### 6.1 Printed circuit board

For technical reasons, it is best to use a multi-layer PCB with a separate layer dedicated to the V<sub>SS</sub> and another layer to the V<sub>DD</sub> supply. This results in a good decoupling, as well as a good shielding effect. For many applications, economical requirements prohibit the use of this type of board. In this case, the most important feature is to ensure a good structure for the V<sub>SS</sub> and power supply.

# 6.2 Component position

A preliminary layout of the PCB must separate the different circuits according to their electromagnetic interference (EMI) contribution. This reduces cross-coupling on the PCB, for instance, noisy, high-current circuits, low voltage circuits, and digital components.

# 6.3 Ground and power supply (V<sub>SS</sub>, V<sub>DD</sub>)

The  $V_{SS}$  should be distributed individually to every block (noisy, low level sensitive, and digital) with a single point for gathering all ground returns. Loops must be avoided or have a minimum surface. The power supply should be implemented close to the ground line to minimize the surface of the supply loop. This is due to the fact that the supply loop acts as an antenna, and is therefore the main emitter and receiver of EMI. All component-free surfaces of the PCB must be filled with additional grounding to create a kind of shield (especially when using single-layer PCBs).

# 6.4 Decoupling

The standard decoupler for the external power is a 1  $\mu$ F pool capacitor. Supplementary 100 nF capacitors must be placed as close as possible to the V<sub>SS</sub>/V<sub>DD</sub> pins of the microcontroller to reduce the area of the current loop.

As a general rule, decoupling all sensitive or noisy signals improves electromagnetic compatibility (EMC) performances.

There are two types of decouplers:

- Capacitors close to components. Inductive characteristics, which apply to all capacitors beyond a certain frequency, must be taken into account. If possible, parallel capacitors with decreasing values (0.1, 0.01,... μF) should be used.
- Inductors. Although often ignored, ferrite beads, for example, are excellent inductors due to their good dissipation of EMI energy and there is no loss of DC voltage (which is not the case when simple resistors are used).

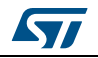

### 6.5 Other signals

When designing an application, the following areas should be closely studied to improve EMC performances:

- Noisy signals (clock)
- Sensitive signals (high impedance)
- Signals for which a temporary disturbance permanently affects operation of the application, for example, interrupts and handshaking strobe signals (but not LED commands).

A surrounding  $V_{SS}$  trace for such signals increases EMC performances, as does a shorter length or absence of noisy and sensitive traces (crosstalk effect).

For digital signals, the best possible electrical margin must be reached for the two logical states. Slow Schmitt triggers are recommended for eliminating parasitic states.

### 6.6 Unused I/Os and features

Microcontrollers are designed for a variety of applications, where often a particular application does not use 100 % of the microcontroller resources.

To avoid unnecessary power consumption (especially important for battery powered applications) and also to improve EMC performance, unused clocks, counters, or I/Os, should not be left free, I/Os should be forced externally (pull-up or pull-down to the unused I/O pins), and unused functions should be 'frozen' or disabled.

Alternatively, unused I/Os can be programmed as push-pull 'low' to keep them at a defined level without using external components. However in this case, the I/O is not driven during the power up phase, until the I/O is configured. This can add a little extra power consumption, and may be undesirable in very power sensitive applications.

### 6.7 User options

STM8L and STM8AL devices have user option features that can be used for remapping or enabling/disabling an automatic reset or low speed watchdog. For more details, please refer to the product datasheets.

### 6.8 Bootloader

STM8L05xx, STM8L15xxx, STM8L162xx, STM8AL31xx, and STM8AL3Lxx devices have a bootloader embedded in a ROM memory. Through this firmware the device memory can be re-programmed via:

- USART communication interface for medium density devices
- USART1, USART2, USART3, SPI1, and SPI2 communication interfaces for medium+ and high density devices.

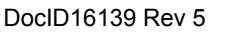

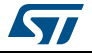

# 7 Reference design

# 7.1 Component references

|    |                 |                                | omponer     | 11 11 31                                                                                                    |
|----|-----------------|--------------------------------|-------------|----------------------------------------------------------------------------------------------------|
| ID | Component name  | Reference                      | Quantity    | Comments                                                                                                    |
| 1  | Microcontroller | STM8L, STM8AL                  | 1           | Refer to the 'pinouts and pin description'<br>and 'package characteristics' sections of<br>the STM8L and STM8AL datasheets, to<br>choose the right package |
| 2  | Battery         | 1.65 V to 3.6 V <sup>(1)</sup> | 1           | Min 1.8 V when BOR is enabled                                                                                                    |
| 3  | Capacitor       | 1 µF                           | n           | Decoupling capacitor                                                                                                    |
| 4  | Capacitor       | 100 nF                         | n           | Ceramic capacitor (decoupling capacitor)                                                                                                    |
|    |                 | Components                     | below are o | optional                                                                                                    |
| 5  | Capacitor       | 10 µF                          | 1           | Ceramic capacitor (decoupling capacitor)                                                                                                    |
| 6  | Crystal         | 1 to 16 MHz                    | 1           | -                                                                                                    |
| 7  | Capacitor       | 20 to 40 pF                    | 2           | Used for crystal                                                                                                    |
|    | Crystal         | 32 kHz                         | 1           | -                                                                                                    |
| 8  | Capacitor       | 5 to 20 pF                     | 2           | Used for crystal                                                                                                    |
|    | Ferrite bead    |                                |             | Depends on noise to be filtered                                                                                                    |
| 9  | SWIM connector  | 4 pins                         | 1           | -                                                                                                    |

#### Table 2. Component list

1. 1.8 V to 3.6 V for STM8L05xxx.

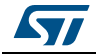

### 7.2 Schematics

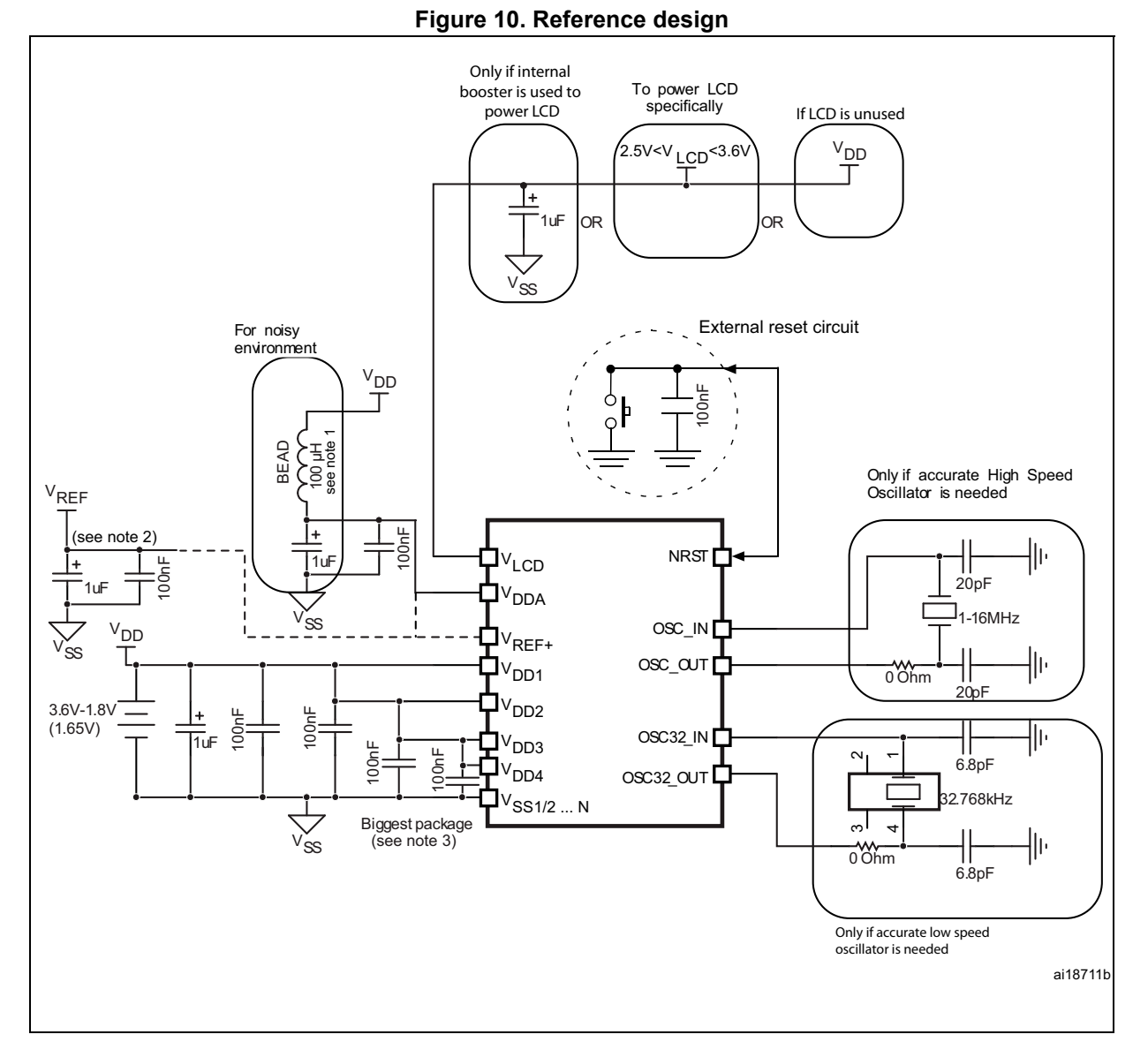

- 1. If these components are removed, they have to be replaced by a short connection.
- 2. Optional: if a separate, external reference voltage is connected on V<sub>REF+</sub>, the two capacitors (100 nF and 1  $\mu$ F) must be connected. V<sub>REF+</sub> is either connected to V<sub>DDA</sub> or V<sub>REF</sub>.
- 3. One 100 nF Ceramic capacitor for each VDDx pin and one single 1  $\mu F$  Tantalum or Ceramic capacitor.

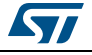

# 8 STM8 development tools

Typically, the following tools are needed to get started:

- STVD for integrated development environment
- STM8 C compiler (from Cosmic, Raisonance, or IAR)
- ST toolset and STM8 firmware library from STMicroelectronics STM8L101xx standard peripheral library, STM8L05x/STM8L15x/STM8L16x/STM8AL31x/STM8AL3Lx standard peripheral library
- STM8 evaluation board from STMicroelectronics (STM8L101-EVAL for STM8L101xx, STM8L1526-EVAL for medium density STM8L15xxx and STM8AL31xx/STM8AL3Lxx, and STM8L1528-EVAL for high density STM8L15xxx/STM8L162xx)
- If you use STM8L101-EVAL, you also need the HW SWIM debug interface "Rlink" from Raisonance and ST-Link or STice-SWIM. The debug interface ST-LINK is included in STM8L1526-EVAL and STM8L1528-EVAL.
- STM8L-DISCOVERY

### 8.1 Single wire interface module (SWIM)

#### 8.1.1 SWIM overview

In-circuit debugging mode or in-circuit programming mode are managed through a single wire hardware interface based on an open-drain line, featuring ultra fast memory programming. Coupled with an in-circuit debugging module, the SWIM also offers a non-intrusive read/write to RAM and peripherals. This makes the in-circuit debugger extremely powerful and close in performance to a full-featured emulator.

The SWIM pin can be used as a standard I/O (with 8 mA capability) which has some restrictions if the user wants to use it for debugging. The most secure way to use it is to provide a strap option on the PCB. Please refer to the STM8 SWIM communication protocol and debug module user manual (UM0470) for more SWIM protocol details.

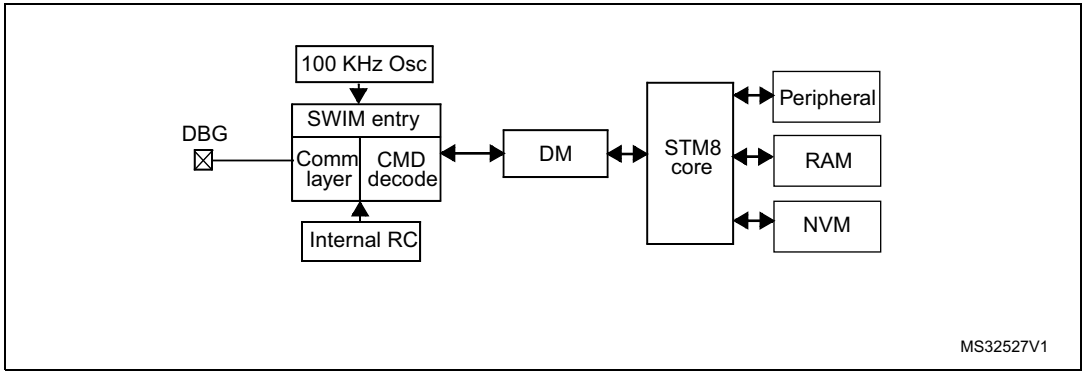

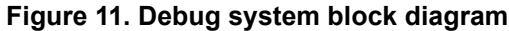

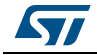

#### 8.1.2 SWIM connector pins

The SWIM connector pins consist of four pins as described in Table 3.

| Pin number | Pin name        |
|------------|-----------------|
| Pin 1      | V <sub>DD</sub> |
| Pin 2      | SWIM pin        |
| Pin 3      | V <sub>SS</sub> |
| Pin 4      | Reset           |

| Table | 3. | SWIM   | connector  | nins  |
|-------|----|--------|------------|-------|
| TUDIC | ۰. | 011111 | 0011100101 | PIIIS |

#### 8.1.3 Hardware connection

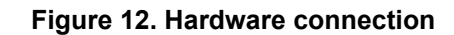

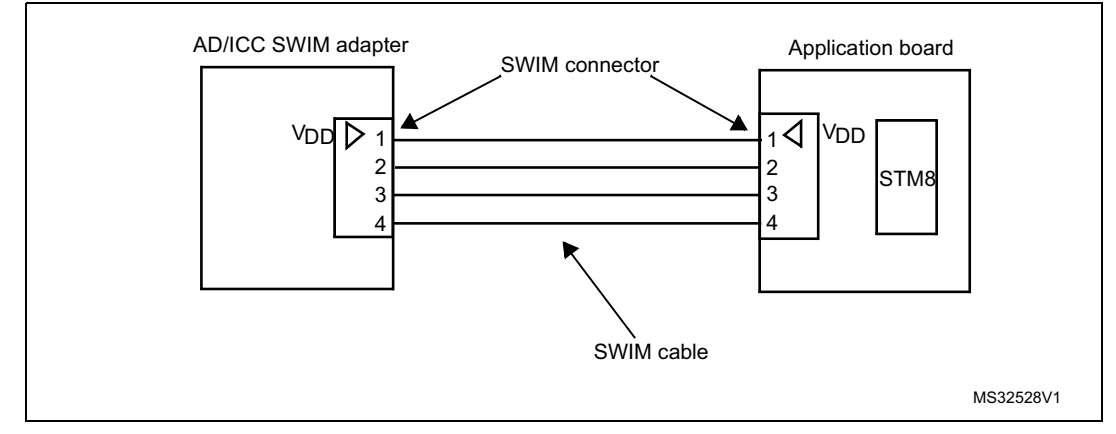

**Caution:** It is recommended to place the SWIM header as close as possible to the STM8L/STM8AL device, as this minimizes any possible signal degradation caused by long PCB tracks.

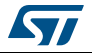

#### AN3029

### 8.2 STice emulator

#### 8.2.1 STice overview

The STice is a modular, high-end emulator system which connects to the PC via a USB interface, and to the application board in place of the target microcontroller.

It is supported by the free STM8 toolset: IDE ST Visual Develop (STVD) programmer, ST Visual Programmer (STVP) and STM8 Assembler. Please refer to the STice emulator for STM8 for more details.

STice has two distinct modes of operation which are described further in this section:

- Emulation mode
- In-circuit mode

It can also be used instead of RLink for SWIM connection.

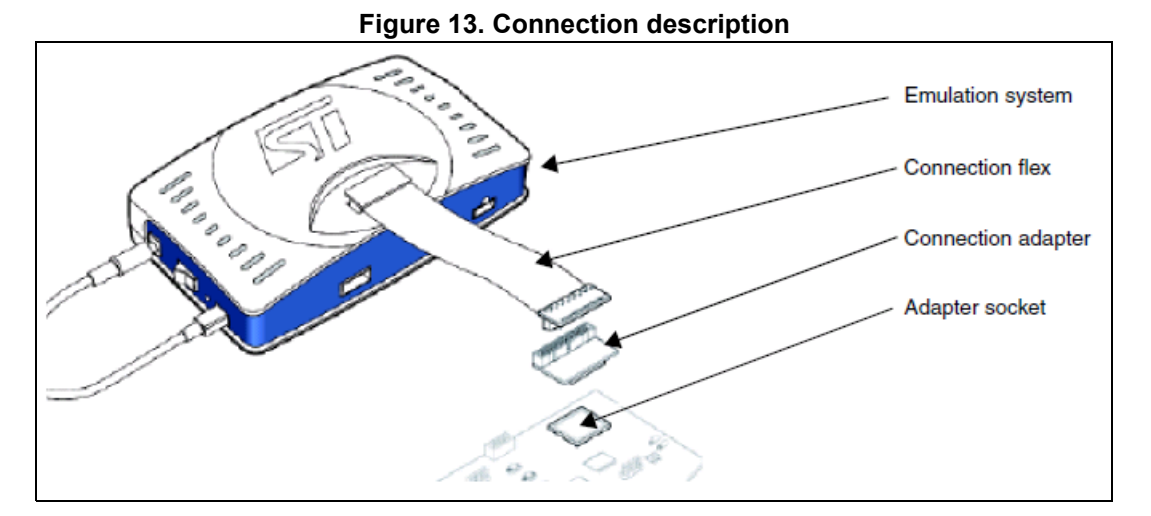

#### Emulation system: STice

- Emulator box
- Cables for USB, power supply, trigger, and analyzer input

#### **Connection flex**

• 60-pin or 120-pin cable for connection to the application board

#### **Connection adapter**

Links the connection flex to the footprint of the STM8L/STM8AL microcontroller

#### Adapter socket

Package-specific socket for connection adapter and STM8L/STM8AL microcontroller

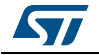

#### 8.2.2 STice in emulation configuration

In emulation configuration, the STice is connected to the PC via a USB interface and to the application board in place of the target microcontroller being used.

- Connection flex: Flexible cable (60-pin or 120-pin depending on the target microcontroller) that relays signals from the STice to the application board.
- Connection adapter: Links the connection flex to the footprint of the target microcontroller on the users application board.
- Adapter socket: Socket that solders to the application board in place of the microcontroller and receives the connection adapter.

The above accessories are not included with the STice system. To determine exactly what is required for any supported microcontroller, refer to the online product selector on *www.st.com*.

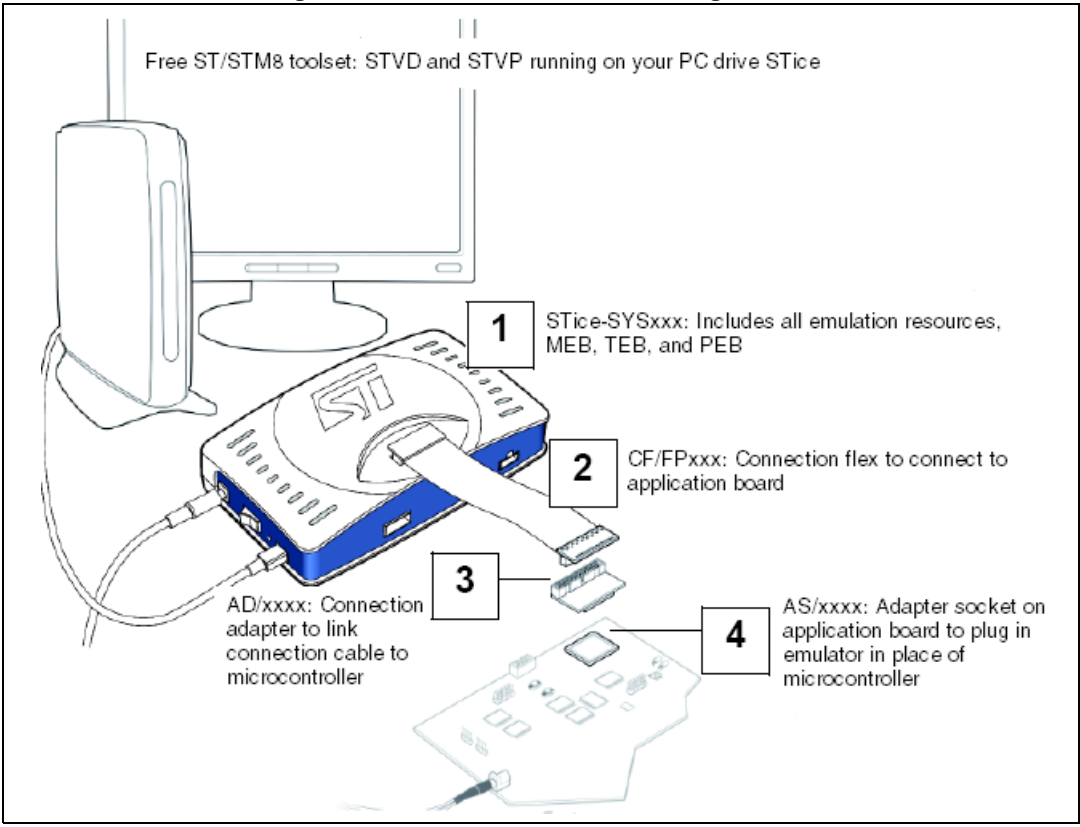

Figure 14. STice in emulation configuration

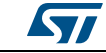

### 8.2.3 In-circuit programming and debugging

In the in-circuit debugging/programming configuration, STice allows the application to be programmed in the microcontroller and for the application to be debugged while it runs on the microcontroller on the application board. STice supports the SWIM protocol, making it possible to in-circuit program and debug the microcontroller using only one general purpose I/O.

In both the emulation and the in-circuit programming/debugging configuration, STice is driven by the ST Visual Develop (STVD) or ST Visual Programmer (STVP) integrated development environment running on the host PC. This provides total control of advanced application building, debugging and programming features from a single easy-to-use interface.

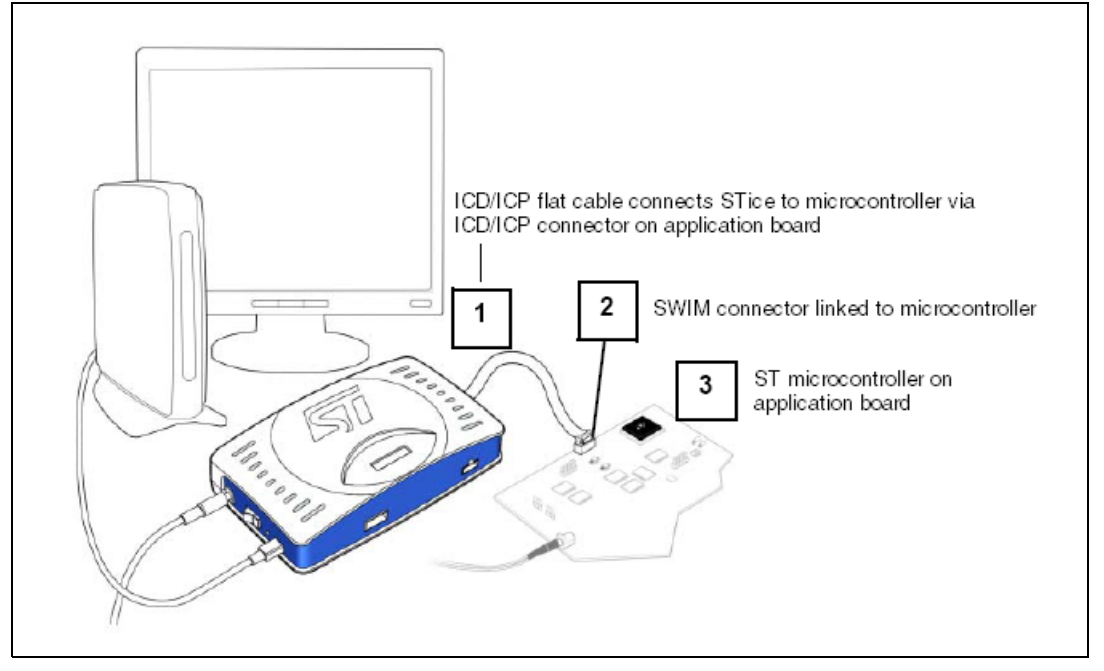

Figure 15. In-circuit programming and debugging

# 8.3 RLink and STLink

RLink and STLink are debug tools that allow the STM8L evaluation board or any user application board with the SWIM interface to be connected to a host PC via USB for debugging and programming. See *Section 10.3.3: Connecting the hardware on page 34*.

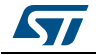

# 9 STM8 software toolchain

To write, compile and run the first software on an STM8L/STM8AL device, the following components of the software toolchain are required (see *Figure 16*):

- Integrated development environment
- Compiler
- Firmware library (optional, used to ease the startup)

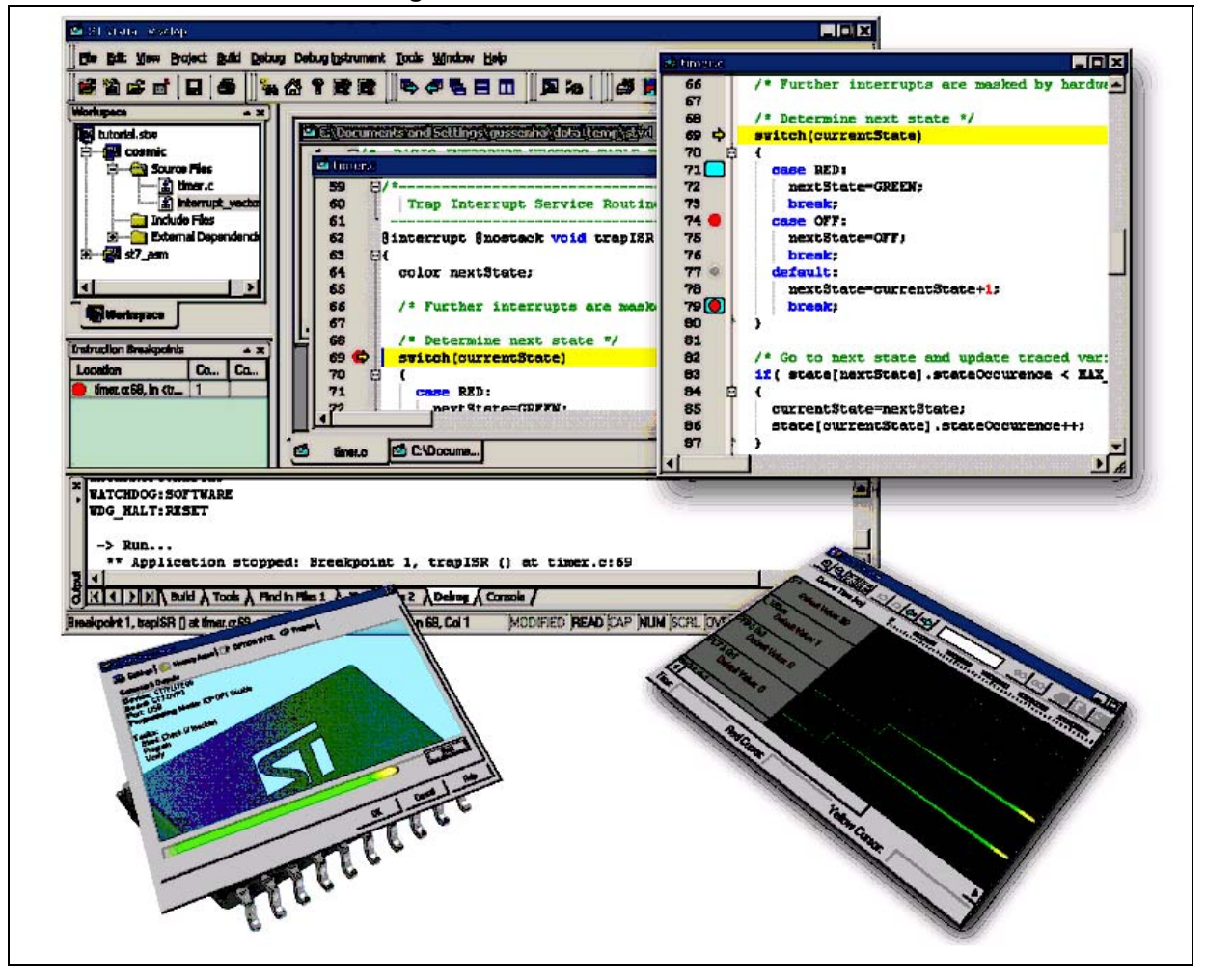

Figure 16. STM8 software toolchain

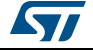

### 9.1 Integrated development environment

The integrated development environment ST Visual Develop (STVD) provides an easy-touse, efficient environment for start-to-finish control of application development, from building and debugging the application code to programming the microcontroller. STVD is delivered as part of the free ST toolset, which also includes the ST Visual Programmer (STVP) programming interface and ST Assembler-Linker.

To build applications, STVD provides seamless integration of C and assembly tool chains for ST including the Cosmic and Raisonance C compilers and ST Assembler-Linker. When debugging, STVD provides an integrated simulator (software) and supports a complete range of hardware tools including the low-cost RLink in-circuit debugger/programmer, the high-end STice emulator, and the low-cost ST-LINK tool.

To program applications to an STM8L/STM8AL, the STVD also provides an interface for reading from the microcontroller memories, writing to them and verifying them. This interface is based on the ST Visual Programmer (STVP), and supports all the target devices and programming tools supported by STVP.

The free ST toolset for STM8 is available from STMicroelectronics homepage (see *www.st.com*).

## 9.2 Compiler

STM8L/STM8AL devices can be programmed by a free assembler toolchain which is included in the ST toolset.

As the core is designed for optimized high-level-language support, use of a C compiler is recommended!

C compilers for STM8 are offered by the third party companies Cosmic, Raisonance, and IAR.

A free version of the C compiler with up to 32 Kbytes of generated code is available at: www.cosmic-software.com and www.raisonance.com.

# 9.3 Firmware library

The STM8 firmware library is a complete set of source code examples for each STM8 peripheral. It is written in strict ANSI-C and it is fully MISRA C 2004 compliant.

All examples can be used with four workspace and project definition files, one for STVD and Cosmic C compiler, one for STVD and raisonance Compiler, one for Raisonance integrated debugging environment and compiler (RIDE7 IDE), and one for IAR embedded workbench for STM8 (EWSTM8). This enables the user to load and compile them easily into their preferred development environment.

The examples run on the STMicroelectronics STM8L evaluation board and can be tailored easily to other types of hardware.

For additional information and download of the STM8L/STM8AL firmware library connect to www.st.com/mcu.

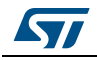

# **10** Setting up the STM8 development environment

### **10.1** Installing the tools

All software tools are delivered with a setup wizard which guides the user through the installation process. It is recommended to install the tools in the following order:

- 1. C compiler
- 2. ST toolset
- 3. STM8 firmware library

ST-LINK does not need any dedicated software installation in the STM8 development environment because the necessary drivers are delivered with the ST toolset.

The R-link drivers must be launched separately as follows: *Start/Programs/STtoolset/Setup/Install Rlink driver*.

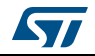

## 10.2 Using the tools

Once the tools installation is complete, the ST Visual Develop (STVD) integrated development environment can be launched.

The user then has the choice to generate either a new workspace with a new project or to open an existing workspace. If using the STVD for the first time, it is recommended to open an existing project from the STM8 firmware library.

Note: Even if you are not intending to use the library, an existing library project can be used as a template to configure all the compiler options. Enter your own code after main().

The STM8 firmware library includes several examples for each peripheral plus one workspace containing a blank project which is ready to receive your C code. It is located in the firmware subdirectory \Project\Template (see *Figure 17*). You can choose between STVD\Cosmic, STVD\Raisonance, RIDE, or EWSTM8.

| 1                                            |                                                                                                  |
|----------------------------------------------|--------------------------------------------------------------------------------------------------|
| 14 🖨 🖇 😰 😰                                   |                                                                                                  |
| Workspace x No Workspace Workspace Workspace | Open Workspace       ? ×         Look in:       > \STM8 Firmware Library \Project\Cosmic       ← |
|                                              | File name:     project.stw       Files of type:     Project Workspace (*.stw)                    |
|                                              |                                                                                                  |

Figure 17. STVD open example workspace

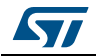

### 10.2.1 Project editing

All project source files are visible and can be edited (see *Figure 18*).

Figure 18. STVD MCU edit mode

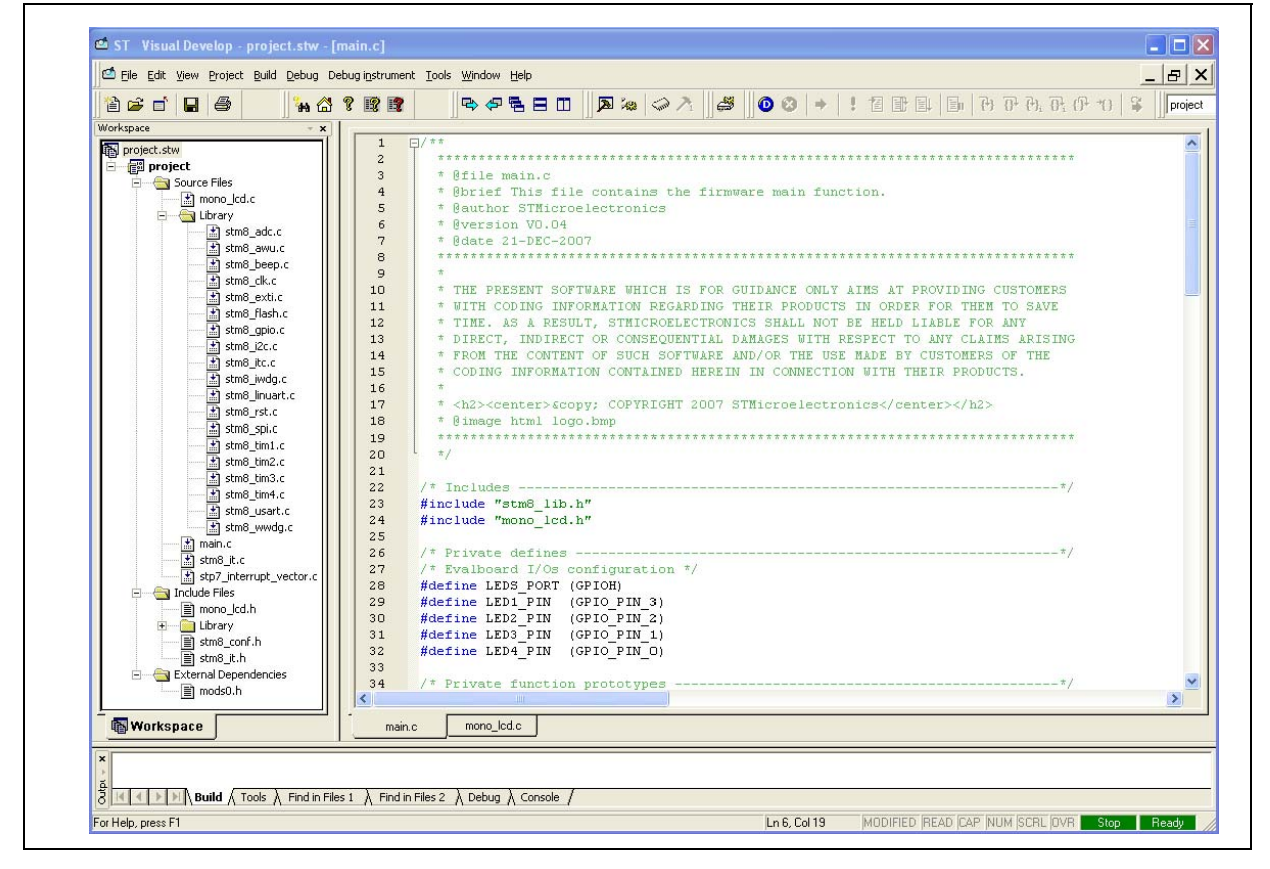

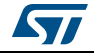

### 10.2.2 Online help

An online help manual is available inside the firmware installation directory (see *Figure 19*) to help the user understand the structure of the STM8 firmware library.

| Hide Locate                                                                                                    | K)<br>Back                     | ⊫><br>Forward    | Stop | (†<br>Refresh | Home | Print  | <b>⊡</b> +<br>Options |                 |                |                |               |       |  |
|----------------------------------------------------------------------------------------------------|--------------------------------|------------------|------|---------------|------|--------|-----------------------|-----------------|----------------|----------------|---------------|-------|--|
| <u>Contents</u> I <u>n</u> dex                                                                                          | <u>S</u> earch  <br>vare Libra | Favorites<br>ary | -    | Main          | Page | Module | s Data                | a Structures    | Files          | Director       | ies           | 6     |  |
| <ul> <li>♥ Data Struct</li> <li>■ Data Fields</li> <li>♥ File List</li> <li>♥ Directories</li> <li>■ Globals</li> </ul> | tures<br>s                     |                  |      |               |      | STM    | 8 Fii<br>O            | mware<br>n-line | e Libr<br>Help | ary an<br>Manu | ıd Exaı<br>al | nples |  |
|                                                                                                    |                                |                  |      |               |      |        |                       | STMic           | oelecti        | ronics         |               |       |  |
|                                                                                                    |                                |                  |      |               |      |        |                       |                 | 57             |                |               |       |  |

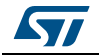

### **10.3** Running the demonstration software

- Go to www.st.com/mcu and search for STM8L/STM8AL products
- Choose STM8L1x-EVAL, STM8L1526-EVAL, or STM8L1528-EVAL firmware
- Open the desired project workspace within the chosen demonstration firmware package.

To run the demonstration software on the STM8 evaluation board, the project has to be compiled and the correct HW tool must be selected before the debug session can be started.

#### 10.3.1 Compiling the project

The project can be compiled using the 'Build' function in the 'Build' menu (see Figure 20).

| 🖆 ST 🛛 Visual Develop - p                | oroject.stw - [mai  | n.c]                              |                |
|------------------------------------------|---------------------|-----------------------------------|----------------|
| 🖆 File Edit View Project                 | Build Debug Debug   | i <u>n</u> strument <u>T</u> ools | <u>W</u> indow |
| Workspace                                | Scompile main.c     | Ctrl+F7<br>F7                     | ₽ ¢5           |
| project.stw                              | Batch Build         |                                   | *****<br>8fil  |
| Source Files     Include Files     Files | Clean<br>Stop Build | Ctrl+Break                        | Obri<br>Oaut:  |
|                                          | Configurations      | 8 *<br>9 *                        | 0ver:<br>0dat  |

Figure 20. STVD: Building the project

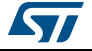

#### **10.3.2** Selecting the correct debug instrument

In the example below, the Rlink tool is used for communicating via the SWIM interface with the on-board debug module of the STM8.

The Rlink tool can be selected from the 'Debug Instrument Selection' list in the 'Debug Instrument Settings' dialog (see *Figure 21*).

| Target                                                                                                    |                            |
|----------------------------------------------------------------------------------------------------|----------------------------|
| <ul> <li>Debug Instrument Selection</li> <li>Select the Target you want<br/>to use for debug session .</li> </ul> | Swim Rlink                 |
| Target Port Selection:<br>Select the connection port for<br>the Target selected above.                            | or usb://usb<br>Add Remove |
|                                                                                                    | OK Cancel Apply            |

Figure 21. STVD: Selecting the debug instrument

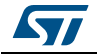

### 10.3.3 Connecting the hardware

The debug tool, STLink, is included on the STM8L1526-EVAL and STM8L1528-EVAL boards. You can connect the PC to the USB connector. This connection ensures the debug connection and the power. If the jumpers on the boards are no longer in the default position, please read the evaluation board user manuals to select power and debug support jumpers.

For the STM8L101-EVAL, the Rlink tool can be connected to the PC by a standard USB connection. It is also powered by the USB interface. On the controller side, the connection to the STM8 evaluation board is made using the SWIM interface cable. The STM8L101-EVAL, evaluation board is powered by an external 5 V supply (see *Figure 22*).

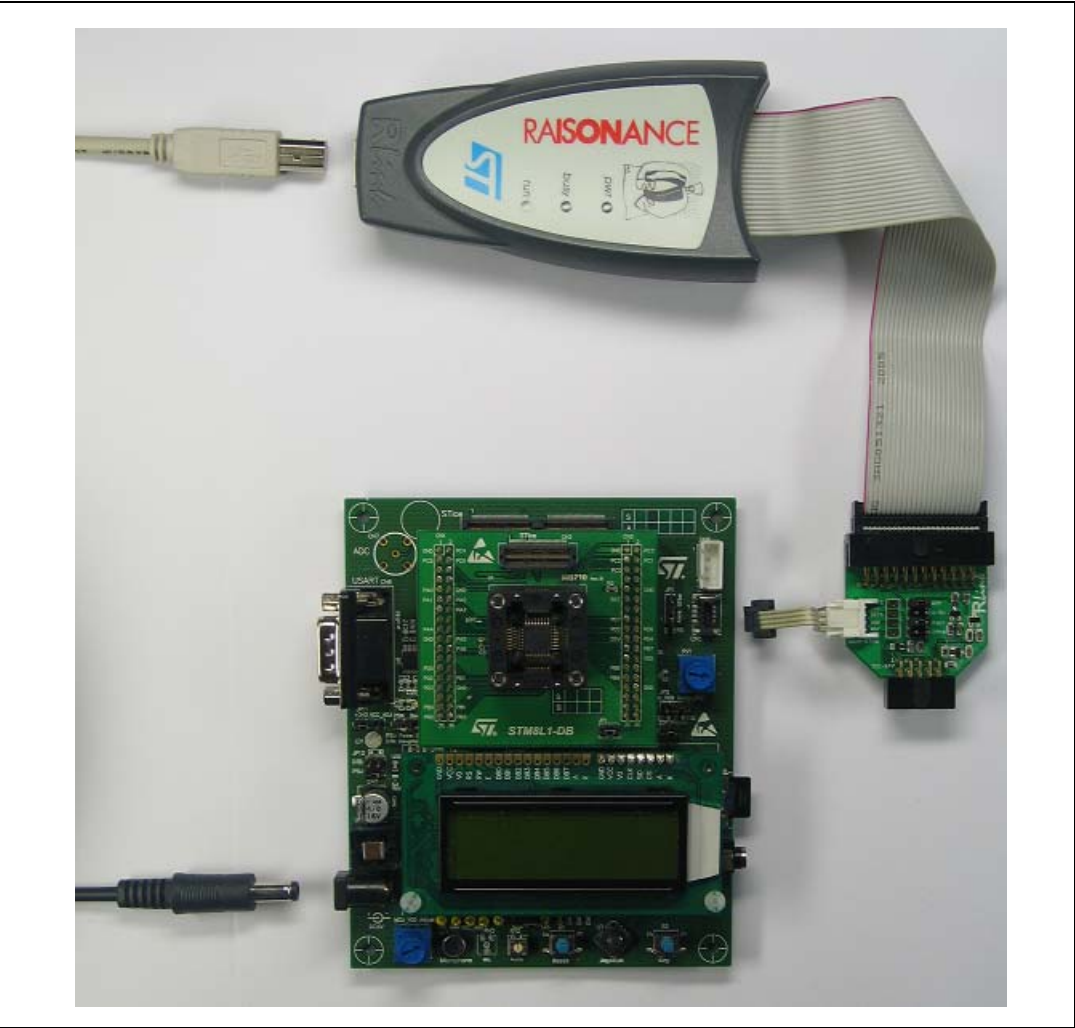

#### Figure 22. Connecting the debug instrument to the STM8L101-EVAL evaluation board

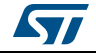

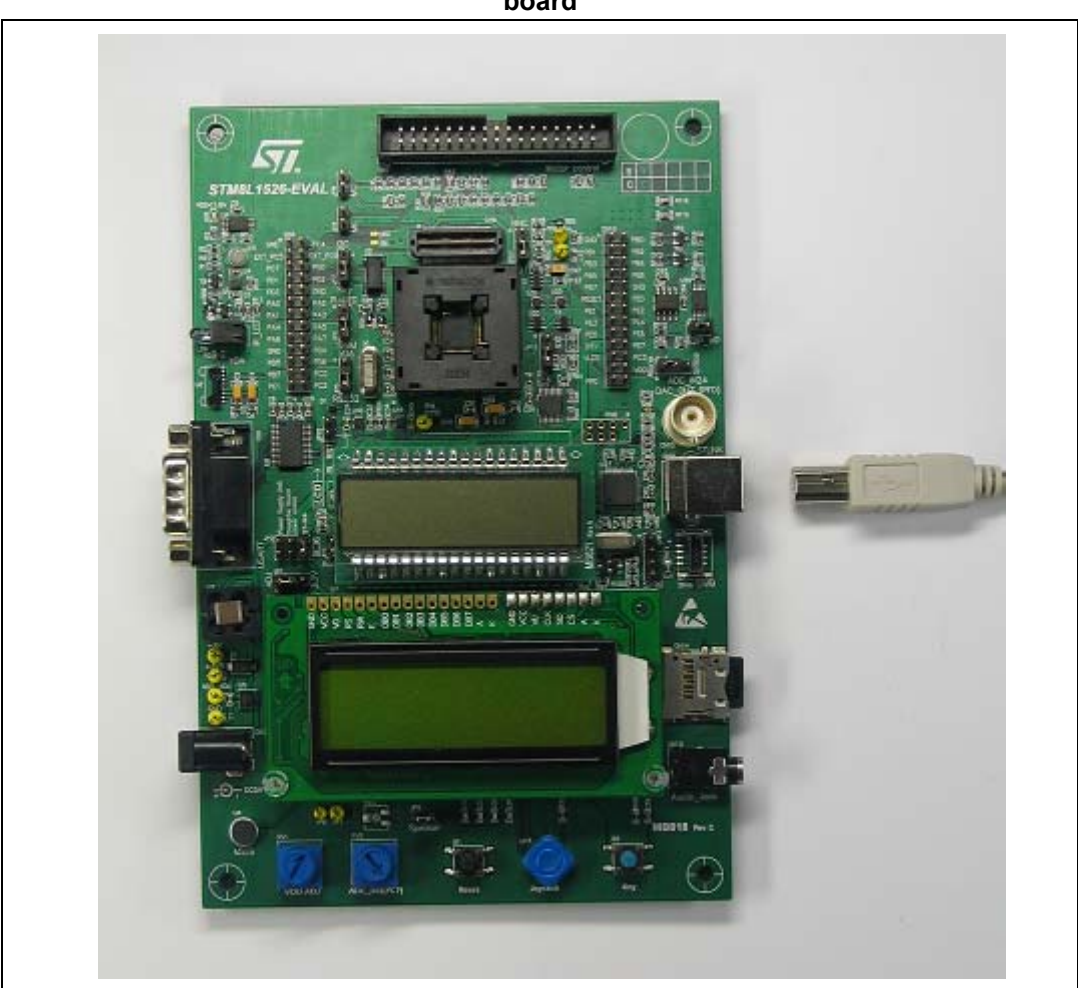

Figure 23. Connecting the debug instrument to the STM8L152x-EVAL evaluation board

**Caution:** On the Rlink adapter board for STM8, the "SWIM" jumper must be set. If there is no pull-up on the application SWIM line, the "ADAPT" jumper is also set. The "PW-5V" and "12MHz" jumpers must not be set.

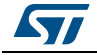

#### 10.3.4 Starting the debug session

Debug mode can be entered by the command 'Debug Start Debugging' (see Figure 24).

|                                                                                   | Start Debugging                                                        | ient <u>T</u> oois <u>w</u> indt      |                                                                                                    |  |
|-----------------------------------------------------------------------------------|------------------------------------------------------------------------|---------------------------------------|----------------------------------------------------------------------------------------------------|--|
| project.stw project project Source Files mono_lcd.c                               | Go To <u>P</u> C     Run     Dip Reset                                 | Alt+Num *<br>Ctrl+F5<br>Ctrl+Shift+F5 | ********************************                                                                                            |  |
| tibrary     min.c     the stm8_it.c     the stm8_it.c     the stm8_it.c           | Restart                                                                | F5<br>Shift+F5                        | <pre>nor SIMICTOFIECTTONICS sion V0.04 2 21-DEC-2007 ***********************************</pre>                              |  |
| <ul> <li>Include Files</li> <li>External Dependencies</li> <li>mods0.h</li> </ul> | <ul> <li>The Into</li> <li>Step Over</li> <li>Step Into ASM</li> </ul> | F11<br>F10<br>Alt+F11                 | PRESENT SOFTWARE WHICH IS FO<br>CODING INFORMATION REGARDIN<br>. AS A RESULT, STMICROELECTR<br>CT. INDIRECT OR CONSEQUENTIA |  |
|                                                                                   | Step Over ASM     Step Out     Step to Cursor                          | Alt+F10<br>Ctrl+F11<br>Ctrl+F10       | THE CONTENT OF SUCH SOFTWAR                                                                                                 |  |
|                                                                                   | Set PC                                                                 |                                       | scenter>© copiright 200<br>ge html logo.bmp<br>************************************                                         |  |
| 🚯 Workspace                                                                       |                                                                        | main.c mo                             | no_lcd.c mono_lcd.h                                                                                                    |  |

Figure 24. STVD: Starting the debug session

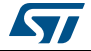

#### 10.3.5 Running the software

After entering debug mode, the software can be started by the run command in the menu 'Debug Run' (see *Figure 25*).

|                                                                                                    | 🔘 Start Debugging                                | • • • • • • • • •   | 8090.000                     |                                        | m H & Q                        |                 |
|----------------------------------------------------------------------------------------------------|--------------------------------------------------|---------------------|------------------------------|----------------------------------------|--------------------------------|-----------------|
| forkspace                                                                                                    | Stop Debugging                                   |                     | Memory                       | · · · · · · · · · · · · · · · · · · ·  |                                |                 |
| Sproject.stw                                                                                                    |                                                  | inctions o          | 0x80                         |                                        |                                |                 |
| Surce Hes     Surce Hes     Surce Hes | tun Cel+F5                                       |                     | 510100 BD 03 9F 00 FD 74     | FF 90 BF 62 AC 6                       | 0 FB 82 FF 09<br>0 7E 28 FB C0 | %.Yt.D/b-       |
|                                                                                                    | ed.c 🗄 Chip Reset Ctrl+Shift+PS                  | nt nCount value     | CROOLO CE 9C BF 1E BE 28     | 71 18 FF 01 DF 2                       | 3 FF 00 F7 00                  | Icc.%(q8        |
|                                                                                                    | H Restart                                        | and the of          | 01000E0 DA 41 FE 08 D8 82    | 97 44 BF 03 DF 8                       | 4 3B 08 F7 08                  | .AØDĘ.B         |
|                                                                                                    | n8 awa.c PS                                      |                     | B6 20 DB 24 79 10            | BB 00 BF 12 7C 21<br>BF 68 01 03 76 11 | D 3F 80 DE 12                  | 9 089.0.2.1     |
|                                                                                                    | ma_beep. The glop Program Shift+PS               |                     | COODED FF 04 3F AD FC 25     | 9D 30 DF 00 BF 2                       | 1 FD 07 FD 20                  | 2 04000.2       |
|                                                                                                    | m0_dk.e                                          |                     | 0000F0 7D 10 BF 10 E6 33     | D7 7A 59 80 7F 0                       | 5 FF 24 77 B1                  | 1.23+=Y         |
| 1 st                                                                                                    | nd_extr.c (*) Step Into F11<br>nd flash. 70 p. c | id)                 | A1 00 BE 18 ED 00            | FF E8 7F C6 FA 2                       | 0 7F 00 7F C0                  | 1.4ė. <i>E.</i> |
|                                                                                                    | nd_gpio.c Da Oue Inte 404                        |                     | Er oc it so ii so            | 70 04 EC 00 DE 30                      | 0 01 00 17 24                  | 1               |
| At+F11                                                                                                    |                                                  | TypeDef GPIO Ini    | X UI                         |                                        |                                | <u>IN</u>       |
|                                                                                                    |                                                  | peper SPI_InitS     | Disasteribly                 |                                        |                                |                 |
| a st                                                                                                    | m8_inuari +() Run to Cursor Orl+F10              |                     | 0x8902 <delay+10></delay+10> | 0x85                                   | POPU X                         | -               |
| in string_rst.c<br>in string_spice & Set DC                                                                                                    |                                                  | -                   | 0x8903 <delay+11></delay+11> | 0x81                                   | RET                            |                 |
|                                                                                                    |                                                  | ize 1/0s in Outp    | main.c:47 void main(voi      | d)                                     | anna 07 44                     | -               |
| A st                                                                                                    | m0_tm2.c 56 C GPIO_In1                           | tStructure.GPIO_No  | main.c:56 GPIO InitSt        | ructure.GPIO Mode                      | - GPIO MODE OF                 | UT PP LOU FA!   |
| - A st                                                                                                    | md_tml.c 58 GPIO Ini                             | t (LEDS PORT, &GPIO | ©0x8906 <main+2></main+2>    | 0xA6C0                                 | LD A,#01                       | xe0             |
| 1 35                                                                                                    | nd usert. 59 -                                   |                     | 0x8908 <main+4></main+4>     | 0x6802                                 | LD (0x0)                       | 2,SP),λ         |
| - I st                                                                                                    | m8 www.da ≤ 60 /* Initi                          | alize SPI for LCD   | 0x890a <main+6></main+6>     | OxA60F                                 | LD Å, fOr                      | xOf             |
| <                                                                                                    |                                                  |                     | 0x890c <main+8></main+8>     | 0x6801                                 | LD (0x0)                       | I, SPI, A       |
| Workspace                                                                                                    | main.c mono_k                                    | dc meno_kdh         | < /ul>                       |                                        |                                | >               |

Figure 25. STVD: Run the software

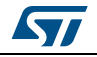

The LCD display on the STM8 evaluation board indicates a successful debug session (see *Figure 26*).

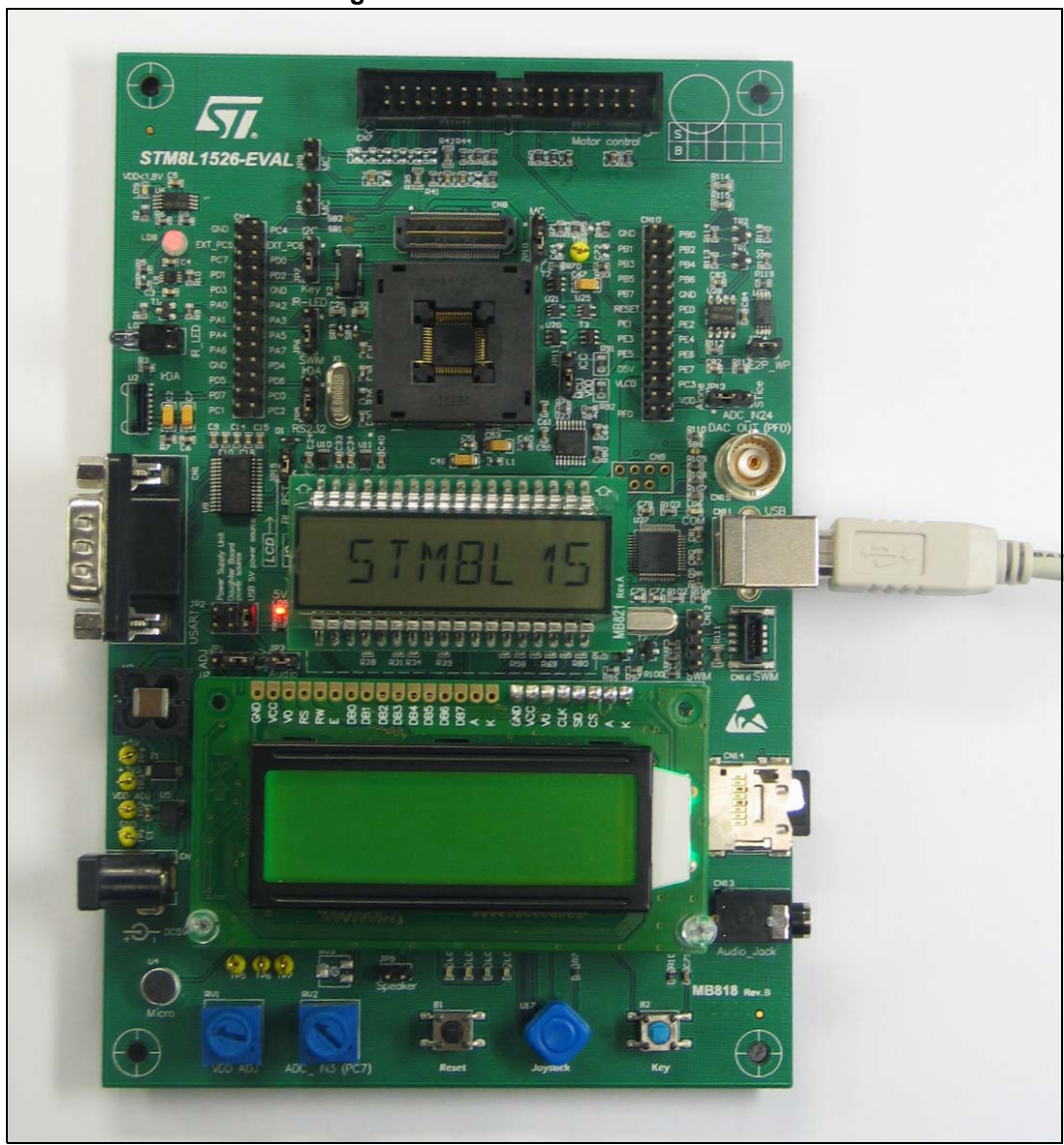

Figure 26. STM8 evaluation board

#### 10.3.6 Follow up

Step by step, additional peripherals of STM8L/STM8AL devices can be run, following on from the initial debug session described above.

Many features of STM8L/STM8AL devices are supported by dedicated hardware on the STM8 evaluation board. The necessary software drivers, including STM8L/STM8AL peripheral drivers (USART, ADC, SPI) and drivers for the EVAL board modules (LCD, serial memory), are delivered in the STM8L1x firmware library.

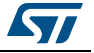

#### AN3029

# **11** Documentation and online support

Documentation resources related to tool usage includes:

#### Application

- STM8L/STM8AL datasheets
- How to program STM8L Flash program memory and data EEPROM (PM0054)
- STM8 CPU programming manual (PM0044)
- STM8L05xx, STM8L15xx, STM8L162x, STM8AL31xx and STM8AL3Lxx microcontroller family (RM0031)
- STM8L101xx microcontroller family (RM0013)

#### Tools

- STM8L/STM8AL firmware library and release note (detailed descriptions of the library are included as help files)
- STice advanced emulation system for ST microcontrollers data briefing
- STice user manual
- Cosmic, Raisonance, or IAR C compiler user manual
- STM8L101-EVAL, STM8L1526-EVAL, or STM8L1528-EVAL evaluation board user manual.
- STM8L1x-EVAL, STM8L1526-EVAL, or STM8L1528-EVAL firmware
- ST Visual Develop tutorial (included as help files in the ST-toolchain)
- ST Visual Develop (STVD) user manual
- STM8 SWIM communication protocol and debug module user manual (UM0470)

The microcontroller discussion forum on *www.st.com* can be used by developers to exchange ideas. It is the best place to find different application ideas. In addition, the website has a knowledge base of FAQs for microcontrollers, which provide answers to many queries and solutions to many problems.

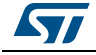

# 12 Revision history

| Date        | Revision | Changes                                                                                                    |
|-------------|----------|----------------------------------------------------------------------------------------------------|
| 09-Sep-2009 | 1        | Initial release                                                                                                    |
| 16-Sep-2010 | 2        | Updated all sections and references for medium density, medium+<br>density and high density devices.<br>Added STM8L16x devices.<br>Replaced V <sub>DDIO</sub> and V <sub>SSIO</sub> by V <sub>DDx</sub> and V <sub>SSx</sub> respectively.<br>Replaced 48-pin package by "some packages".<br>Added IAR C compiler.<br>Section 2.1: Power supply overview: updated text.<br>Figure 1: added note 2; removed the + sign on the VLCD cappa.<br>Crystal/ceramic resonator: added reference to AN2867.<br>Section 3.2: Analog input: updated text.<br>Section 3.2: LSE clock: re-arranged section.<br>Section 5.1: Reset management overview: removed bullet<br>"electromagnetic susceptibility (EMS) reset (present only on STM8S<br>family).<br>Figure 7: removed EMS reset; added external reset circuit.<br>Section 5.2: Hardware reset implementation: added text about the<br>pull-down capacitor.<br>Table 2: Component list: updated "comment" information for ID<br>number 2 (battery); added ID number 5 (ceramic capacitor).<br>Figure 10: added external reset circuit and note 1.<br>Section 9.2: Compiler: updated "16 Kbytes" with "32 Kbytes" of<br>generated code.<br>Section 10: Setting up the STM8 development environment:<br>removed introductory text.<br>Section 10: Setting up the STM8 development environment:<br>removed introductory text.<br>Section 10.2: Using the tools: added EWSTM8. |
| 07-Mar-2011 | 3        | Figure 1: updated figure content and footnotes.Section 2.1: Power supply overview: updated bullet points.Section 3.1: Analog power: updated bullet point concerning $V_{REF+}$ .Section 6.4: Decoupling: updated value of the pool capacitor to 1 µF(instead of 100 µF).Figure 10: updated figure content and footnotes.Section 8: STM8 development tools: updated bullet point 5 regardingSTM8L101-EVAL.Section 9.1: Integrated development environment: added the low-cost ST-Link tool in the list of hardware tools supported by STVD.                                                                                                    |

| Table 4. | Document | revision | historv |
|----------|----------|----------|---------|
|          | Dooumont | 1011010  | motory  |

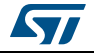

| Date        | Revision | Changes                                                                                                    |
|-------------|----------|----------------------------------------------------------------------------------------------------|
| 06-Nov-2012 | 4        | Document updated to include the STM8AL products.<br>Added <i>Table 1: Applicable products</i> .<br>Added note <sup>(1)</sup> to <i>Table 2: Component list</i> .<br>Updated references in <i>Section 8: STM8 development tools</i> . |
| 23-Jul-2013 | 5        | Updated:<br>– Section 2.1: Power supply overview<br>– Section 2.3: Power-on/power-down reset (POR/PDR)                                                                                                    |

Table 4. Document revision history (continued)

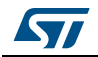

#### Please Read Carefully:

Information in this document is provided solely in connection with ST products. STMicroelectronics NV and its subsidiaries ("ST") reserve the right to make changes, corrections, modifications or improvements, to this document, and the products and services described herein at any time, without notice.

All ST products are sold pursuant to ST's terms and conditions of sale.

Purchasers are solely responsible for the choice, selection and use of the ST products and services described herein, and ST assumes no liability whatsoever relating to the choice, selection or use of the ST products and services described herein.

No license, express or implied, by estoppel or otherwise, to any intellectual property rights is granted under this document. If any part of this document refers to any third party products or services it shall not be deemed a license grant by ST for the use of such third party products or services, or any intellectual property contained therein or considered as a warranty covering the use in any manner whatsoever of such third party products or services or any intellectual property contained therein.

UNLESS OTHERWISE SET FORTH IN ST'S TERMS AND CONDITIONS OF SALE ST DISCLAIMS ANY EXPRESS OR IMPLIED WARRANTY WITH RESPECT TO THE USE AND/OR SALE OF ST PRODUCTS INCLUDING WITHOUT LIMITATION IMPLIED WARRANTIES OF MERCHANTABILITY, FITNESS FOR A PARTICULAR PURPOSE (AND THEIR EQUIVALENTS UNDER THE LAWS OF ANY JURISDICTION), OR INFRINGEMENT OF ANY PATENT, COPYRIGHT OR OTHER INTELLECTUAL PROPERTY RIGHT.

ST PRODUCTS ARE NOT AUTHORIZED FOR USE IN WEAPONS. NOR ARE ST PRODUCTS DESIGNED OR AUTHORIZED FOR USE IN: (A) SAFETY CRITICAL APPLICATIONS SUCH AS LIFE SUPPORTING, ACTIVE IMPLANTED DEVICES OR SYSTEMS WITH PRODUCT FUNCTIONAL SAFETY REQUIREMENTS; (B) AERONAUTIC APPLICATIONS; (C) AUTOMOTIVE APPLICATIONS OR ENVIRONMENTS, AND/OR (D) AEROSPACE APPLICATIONS OR ENVIRONMENTS. WHERE ST PRODUCTS ARE NOT DESIGNED FOR SUCH USE, THE PURCHASER SHALL USE PRODUCTS AT PURCHASER'S SOLE RISK, EVEN IF ST HAS BEEN INFORMED IN WRITING OF SUCH USAGE, UNLESS A PRODUCT IS EXPRESSLY DESIGNATED BY ST AS BEING INTENDED FOR "AUTOMOTIVE, AUTOMOTIVE SAFETY OR MEDICAL" INDUSTRY DOMAINS ACCORDING TO ST PRODUCT DESIGN SPECIFICATIONS. PRODUCTS FORMALLY ESCC, QML OR JAN QUALIFIED ARE DEEMED SUITABLE FOR USE IN AEROSPACE BY THE CORRESPONDING GOVERNMENTAL AGENCY.

Resale of ST products with provisions different from the statements and/or technical features set forth in this document shall immediately void any warranty granted by ST for the ST product or service described herein and shall not create or extend in any manner whatsoever, any liability of ST.

> ST and the ST logo are trademarks or registered trademarks of ST in various countries. Information in this document supersedes and replaces all information previously supplied.

The ST logo is a registered trademark of STMicroelectronics. All other names are the property of their respective owners.

© 2013 STMicroelectronics - All rights reserved

#### STMicroelectronics group of companies

Australia - Belgium - Brazil - Canada - China - Czech Republic - Finland - France - Germany - Hong Kong - India - Israel - Italy - Japan -Malaysia - Malta - Morocco - Philippines - Singapore - Spain - Sweden - Switzerland - United Kingdom - United States of America

www.st.com

DocID16139 Rev 5

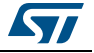